# 四川省综合评标专家库系统使用手册

## (入库征集)

本文档适用于四川省综合评标专家库系统(以下简称"省专家库系统")入库征集的申请人,便于申请人通过本文档能快速熟悉系统入库征集相关功能。

## 一.系统运行环境

#### 1.1 浏览器要求

任意 PC 机, 安装 Windows 7 以上操作系统, 建议使用谷歌、360(兼容模式)、Edge 及 IE11.0 以上的市场主流浏览器软件。

## 二.系统流程简介

#### 2.1 流程说明:

(1) 用户注册登录桌面系统,进入征集活动申报;

(2)根据省专家库发布的征集通知,选择对应的征集活动报名后编辑申报资料,并提交给有关部门审核;

(3)申请人注册填报并提交初核后可进入"入库培训",复核通过后,申请人按 照省专家库发布的"第一阶段入库考试通知"预约参加理论考试,理论考试通过后,申 请人按照省专家库发布的"第二阶段入库考试通知"预约参加实务考试。

## 三. 用户界面

在四川省综合评标专家库网站(http://ggzyjy.sc.gov.cn:81/#/),点击"评标 专家登录"进入注册和登陆页面,如下图所示:

| 全国公共资源交易平台(四川省)<br>四川省公共资源交易信息网 |                             |                     |               |
|---------------------------------|-----------------------------|---------------------|---------------|
| 首页  新闻资讯                        | 交易信息 场地预约 远程评标 综合评标专家库 政策法规 | 大数据分析 减信监督          | 办事指南 川渝重大项目   |
| ○ 四川省综合评标<br>专家库                | 久 文件通知                      | 更多                  |               |
|                                 | 。关于启动全省远程异地评标统一调度系统试运行的通知   | 2023-08-10 10:10:16 | 评标专家登录 招标代理登录 |
|                                 | • 温馨提示                      | 2023-07-11 17:51:40 |               |
| 文件通知                            | • 关于评标专家违法违规评标的有关提示         | 2023-06-09 10:52:07 |               |
|                                 | •关于开展四川省综合评标专家库第二批次入库考试的通知  | 2023-01-19 10:39:32 | 监管部门登录 抽取终端登录 |
|                                 |                             |                     |               |
| ② 法律法规                          | 。关于专家库短信服务平台升级后的温馨提示        | 2023-01-11 14:43:09 |               |

图 3.1: 省专家库门户页面

## 四.操作步骤

## 4.1 申请人注册

申请人注册点击右下角"注册",进入注册页面,如下图所示:

| 评标专家登录        |  |
|---------------|--|
| 没有账号? 注册 忘记密码 |  |
| 9. 请输入用户名     |  |
| □ 请输入密码       |  |
|               |  |

#### 图 4.1-1: 注册界面

进入注册页面后,依次填写用户名、真实姓名、身份证号、手机号码、短信验证码、 密码、确认密码,确认无误后点击下方的蓝色"注册"按钮,如下图所示:

## 注意:

- 1. 申请人在注册时,须核对填写的身份证号码无误后再提交。
- 2. 已在省专家库系统注册了账号的申请人,可使用原账号密码登陆。

| <u>edul</u> . | 自综合评标专家库杲田系统                              |
|---------------|-------------------------------------------|
|               | 专家注册                                      |
|               | 已有账号? 去登录                                 |
|               |                                           |
|               | ♀ 壹 □ 到玖                                  |
|               | ➡ 510301111111111111111111111111111111111 |
|               | 15800000450                               |
|               | I 请输入短信验证码 获取短信验证码                        |
|               | 合 请输入密码                                   |
|               | 合 请输入确认密码                                 |
|               | 注册                                        |
|               |                                           |

图 4.1-2: 注册信息界面

完成注册后,将自动返回登录界面,依次填写用户名、密码、验证码,点击登录进 入省专家库桌面系统页面,如下图所示:

| 四川 | <b>自综合评你专家库杲</b> 囬杀 |
|----|---------------------|
|    | 评标专家登录              |
|    | 没有账号? 注册 忘记密码       |
|    | A 请输入用户名            |
|    | ☐ 请输入密码 ₩           |
|    | ey⇒7/₩₩₩<br>展       |
|    |                     |

图 4.1-3:登录界面

若忘记密码,需点击右下角的"找回密码",重新设置账号密码,依次填写身份证 号码、真实姓名、图形验证码、短信验证码,确认无误后点击下方的蓝色"下一步"按 钮,如下图所示:

| 四川省综合评标专家库桌面系统     | 5 |
|--------------------|---|
| 找回密码               |   |
| □ 1101( 212919     |   |
|                    |   |
| ☑ 请输入短信验证码 获取短信验证码 |   |
| 下一步                |   |
|                    |   |

图 4.1-4: 找回密码界面

## 4.2 申请人入库征集活动

**注意:**根据《四川省评标专家和综合评标专家库管理办法》有关要求,申报年龄不能大于 70 岁。

申请人进入桌面系统,点击"专家征集活动入库培训"版块,点击"申报报名"按

钮,如下图所示:

| 入库征集活动 〉 征集活动详情                 |                               |
|---------------------------------|-------------------------------|
| 最新入库征集<br>编号: 20211221001 第1100 |                               |
| 发布时间:2023-08-23 14:42:49        | Ə 征集开始时间: 2021-12-21 14:36:20 |
| 公告内容                            |                               |
| 附件下载:<br>⑦ 附件1:测试用pdf.pdf       |                               |
|                                 |                               |

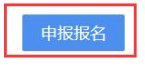

图 4.2-1 入库征集申报界面

点击弹窗中的"确认"按钮,确认申报报名,如下图所示:

|                    | × <sup>21 1</sup> 4 |
|--------------------|---------------------|
| 申报报名<br>您确定要申报报名吗? |                     |
| 申报报名               |                     |

图 4.2-2: 申报报名确认弹窗界面

#### (1) 申报资格检查

填写"申报资格检查"信息,职称、职业(执业)资格、从事相关专业领域工作证明材料。如下图所示:

| 申报资格检查 |
|--------|
|--------|

| 1. 申报年龄不能大于70岁。<br>2. 工作年限不能少于8年。 |                              |         |  |
|-----------------------------------|------------------------------|---------|--|
| 职称                                | <b>曾无职称记录</b>                |         |  |
| 职业 (执业) 资格                        | 暫无职业(执业)资格记录<br>┼ 新增职业(执业)资格 | 各       |  |
| (注意:此处可上传                         | 相关专业领域工作的其他佐证材料)             |         |  |
| 从事相关专业领域工作证明材<br>料                | 专利<br>第三方地方施工费大概是<br>查看附件    | ũ       |  |
|                                   | ┿ 新増从事相关专业领域                 | 或工作证明材料 |  |
|                                   |                              |         |  |

图 4.2-3: 申报资格检查界面

点击"新增职称"、"新增执业资格",以及"从事相关专业领域工作证明材料"可添加相关信息。

**注意**: 职称、职业(执业)资格、从事相关专业领域工作证明材料说明请按要 求如实、准确填报,若要修改填写的信息可在"专业技术水平"填报页签修正。

| 十 新增职称         |                               |                |             |   |
|----------------|-------------------------------|----------------|-------------|---|
| * 职称类别/级别      | 请选择职称 >                       | *职称证书编号/管理号    | 职称证书编号/管理号  |   |
| * 职称专业         | 请选择职称评审专业 >                   |                |             |   |
| *批准文号/任职文件文号   | 批准文号/任职文件文号                   | * 职称证批准日期/授予时间 |             |   |
| *评审组织          | 评审组织                          | *评审组织机构类型      | 请选择评审组织机构类型 | ~ |
| *审批机关          | 审批机关                          | * 审批机关类型       | 请选择审批机关类型   | ~ |
| * 发证单位         | 发证单位                          | *发证单位类型        | 请选择发证单位类型   | ~ |
| *发证单位所属区域      | 请选择发证单位所属区域 ~                 | * 是否以考代评       | ○ 是 ○ 否     |   |
| 专业技术资格 (职称) 附件 | 点击上传                          |                |             |   |
|                | 只能上传jpg/png/pdf文件,且不超<br>过10M |                |             |   |
| * 任职文件         | 点击上传                          |                |             |   |
|                | 只能上传jpg/png/pdf文件,且不超<br>过10M |                |             |   |
| * 评审表          | 点击上传                          |                |             |   |
|                | 只能上传jpg/png/pdf文件,且不超<br>过10M |                |             |   |
|                | 确定 取消                         |                |             |   |

图 4.2-4: 新增职称界面

职称填写完成,需确认信息无误后点击"确认",完成单个职称的添加。具有多个 职称证书的用户可再次操作添加,如下图所示:

新增职业(执业)资格:下拉选择对应职业(执业)资格、填写职业(执业)资格 证书号、填写资格证书专业名称、选择获得职业(执业)资格时间,同时点击"点击上

传"上传相关的证明材料(目前支持 jpg/png/pdf 格式的文件,且不超过 10M),确认 信息无误后点击"确认",完成单个职业(执业)资格的添加。具有多个职业(执业) 资格证书的用户可再次操作添加。

| *职业(执业)资格名称                  | 清选择职业(执业)资格 ~                |       |  |
|------------------------------|------------------------------|-------|--|
| *职业 (执业) 资格证书号               | 职业 (执业) 资格证书号                |       |  |
| * 职业 (执业) 证签发日期              |                              |       |  |
| * 注册编号                       | 注册编号                         |       |  |
| * 注册单位名称                     | 注册单位名称                       | 注册有效期 |  |
| 职业 (执业) 资格证书和注<br>*<br>册证书附件 | 点击上传 只能上传jpg/png/pdf文件,且不超过1 | 10M   |  |
|                              | 确定取消                         |       |  |

图 4.2-5 新增职业(执业)资格界面

**从事相关专业领域工作证明材料:**点击"新增从事相关专业领域工作证明材料"按钮,选择从事相关专业领域工作证明材料类型(业绩、奖项、专利、著作、其他),填写对应的从事相关专业领域工作证明材料,同时点击"点击上传"上传相关的证明材料(目前支持 jpg/png/pdf 格式的文件,且不超过 10M),确认信息无误后点击"确认", 完成单个从事相关专业领域工作证明材料的添加。

| *从事相关专业领域工作类型      | 请选择从事相关专业领域工作类型 | ~ |
|--------------------|-----------------|---|
| *从事相关专业领域工作说明      | 业绩              |   |
|                    | 奖项              |   |
|                    | 专利              |   |
| * 11 重相关专业领域工作说明财件 | 著作              |   |
| 从事怕大专业视感工作成明时什     | 其他              |   |

图 4.2-6 从事相关专业领域工作证明材料界面

确认信息填写无误后,下滑至底部点击"保存并下一步"。

#### 注意:

 申请人填报的职称、职业(执业)资格及从事相关专业领域工作证明材料,会作 为评标专业的选择证明材料。

2. 若申请人填报的职称或职业(执业)资格证书的类别信息暂未纳入已有选项中的
 特殊情况,可将信息填入"其他"类别或"从事相关专业领域工作证明材料"相关类别中;

3.申请人申报的基本信息身份证、学历证、职称证、职业(执业)资格证、相关工作年限证明等,在系统中为必须填报项,不单独列明。

4. 职称包含职称证书、职称批文或任职文件、职称评审表(以考待评的除外),职业(执业)资格证书包含职称(执业)资格证书、注册证书。

#### 5. 职称、职业(执业)资格填报方式注意事项:

①已取得高级职称的申请人,可在系统"专业技术水平(职称、执业资格)"页签 中,按要求如实填报职称、职业(执业)资格、从事相关专业领域工作证明材料相关证 明材料;

②未取得高级职称,但取得中级职称及"从事相关专业领域工作证明材料"的,亦 按①中方式填报;

③未取得高级、中级职称,但取得了"从事相关专业领域工作证明材料"的,可以 按①中方式仅在系统"专业技术水平(职称、执业资格)"页签中,按要求如实填报从 事相关专业领域工作证明材料相关证明材料;

#### (2) 基本信息填写

● 基础信息填写

需上传申请人本人的头像照片、身份证正反面照片(上传 jpg/png/pdf 文件, 不超过 10M),姓名、性别、证件类型、证件号码、出生日期均不可更改,"是否 为公务员、行政职能事业单位人员"为必选项。注意:若申请人的姓名和证件号码 填写有误,申请人可在"基础信息"填写界面自行修改。

| 基本信息        | 专业技术水平<br>(职称、执业资格)            | 评标              | 专业相关          | 工作     | 经历                    | 回過          | 建单位 |
|-------------|--------------------------------|-----------------|---------------|--------|-----------------------|-------------|-----|
| 基础信息 * 头像照片 | 高击上传<br>博上传本人近三个月条             | 夏這件屬<br>且不超过10M |               |        |                       |             |     |
| * 身份证附件国徽面  | 点击上传<br>请上传jpg/png/pdf文件,且不超过1 | ом              | * 身份          | 证附件人像面 | 成由上传<br>请上传jpg/png/pd | f文件,且不超过10M | C.  |
| * 姓名        | 室***                           | 修改              |               | * 性别   | 女                     |             |     |
| * 证件类型      | 身份证                            |                 |               | *证件号码  | 511052                | 1           | 修改  |
| * 出生日期      | iii 1978-08-21                 |                 |               | 职务     | 请选择职务                 |             |     |
| 政治面貌        | 请选择或设备面貌                       |                 | 公务员、行政职(<br>6 | 能事业单位人 |                       |             |     |

图图 4.2-7 基础信息填写界面

● 教育信息填写

选择最高学历及最高学位,且分别上传相关证明材料,带\*的为必填项。

|            | 新增教育经历    |                                             |        |                                  | × |   |
|------------|-----------|---------------------------------------------|--------|----------------------------------|---|---|
|            | * 开始时间    |                                             | * 结束时间 |                                  |   |   |
|            | * 毕业院校及专业 | 请输入毕业院校及专业                                  |        |                                  |   |   |
| — 教育信息 —   | *学历       | 请选择学历 >                                     | *学位    | 请选择学位                            | ~ |   |
| + 新<br>教育胚 |           | <del>点击上传</del><br>请上传jpg/png/pdf文件,且不超过10M |        | 点击上传<br>请上传jpg/png/pdf文件,且不超过10M |   | 作 |
| _          | 学位证书编号    | 请输入学位证书编号                                   |        |                                  |   |   |
| — 联系方式&地图  |           | 保存                                          | 取消     |                                  |   |   |

图 4.2-8 教育信息填写界面

● 联系方式及地区信息填写

依次填写移动电话、地区等联系方式及地区信息,带\*的为必填项。

| *移动电话 | 158****0011        | 修改 | 电子邮箱    |         |    |
|-------|--------------------|----|---------|---------|----|
| *地区 🛛 | 四川省 / 成都市 / 成都市市本级 |    | 家庭地址    |         |    |
| 家庭邮编  |                    |    | 紧急联系人电话 | 紧急联系人电话 | 修改 |

图 4.2-9 联系方式及地区信息填写界面

其中,移动电话应填写本人在国内办理的常用联系号码,地区应填写本人的常驻 地。若需变更移动电话,点击"修改",填写新的手机号码后,输入获取的短信验证码, 点击确定即可修改成功。

| 4 *** (# 34 XII      | #105T                                                                |                                                                                                    | * • 7/4 077                                                                                                    |                                                                                                    | 特改                                                                                                    |
|----------------------|----------------------------------------------------------------------|----------------------------------------------------------------------------------------------------|----------------------------------------------------------------------------------------------------|----------------------------------------------------------------------------------------------------|----------------------------------------------------------------------------------------------------|
| 修改移动电话               |                                                                      |                                                                                                    |                                                                                                    |                                                                                                    | ×                                                                                                    |
| *移动电话                | 请输入移动电话                                                              |                                                                                                    |                                                                                                    |                                                                                                    | <u>~</u>                                                                                                    |
| *短信验证码               | 请输入短信验证码                                                             |                                                                                                    | 获取短信验证码                                                                                                    |                                                                                                    |                                                                                                    |
|                      |                                                                      |                                                                                                    |                                                                                                    |                                                                                                    |                                                                                                    |
|                      |                                                                      |                                                                                                    |                                                                                                    | 确定 取消                                                                                                    |                                                                                                    |
| 006-09-01 至 2010-07- | 01 GKHG                                                              | 大学 测试使用.pdf                                                                                                    | 无                                                                                                    | 127                                                                                                    | 2 删除                                                                                                    |
| &地区信息                |                                                                      |                                                                                                    |                                                                                                    |                                                                                                    |                                                                                                    |
| *移动电话                | 158****0011                                                          | 修改                                                                                                    | 电子邮箱                                                                                                    |                                                                                                    |                                                                                                    |
| 0                    | 修改移动电话<br>* 移动电话<br>* 短信验证码<br>06-09-01 至 2010-07-<br>地区信息<br>* 移动电话 | 修改申话     「新会入修动电话     「新会入修动电话     「新会入修动电话     「新会入修动电话     「新会入经新会证明     「新会入经新会证明     「新会入经新会证明     「新会入经新会证明     「新会入经新会证明     「新会入经新会证明     「新会和話」     「新会和話」     「新会和話」     「新会社」 | 修改移动电话<br>* 移动电话<br>* 移动电话<br>* 短信验证码<br>前始入后的地话<br>* 短信验证码<br>前始入后的地话<br>* 短信验证码<br>* 短信验证码<br>* 移动电话 158***0011 信款 | 修改移动电话<br>* 移动电话<br>* 短信验证码 詳細入场合验证码  載細入场合验证码  載成短信验证码<br>06-09-01 至 2010-07-01 GKHG 大学 激励使用pdf 先<br>地区信息<br>* 移动电话 158****0011 修改 电子邮箱 | 修改移动电话<br>*移动电话<br>*短信验证码 詳細入运常验证明 詳細入运常验证明 詳細入运常验证明 詳細入运常验证明 詳細入运常验证明 詳細入运常验证明 取消<br>06-09-01 至 2010-07-01 GKHG 大学 测试使用pdf 无 取消<br>地区信息<br>*移动电话 158***0011 修改 电子邮箱 |

图 4.2-10 修改移动电话界面

● 单位及工作情况填写

需点击"搜索单位",输入单位名称或统一社会信用代码,点击"关键字检索", 选择正确的公司名称,单位相关信息(单位名称、统一社会信用代码)会自动填入方框, 也可直接手动输入单位名称及统一社会信用代码。带\*号的为必填项。

| 单位及工作情况 ———————————————————————————————————— |                             |            |             |
|----------------------------------------------|-----------------------------|------------|-------------|
| *工作单位                                        | Q 搜索单位                      | * 单位名称     |             |
| *统一社会信用代码                                    |                             | 工作地址       |             |
| * 单位电话                                       | 修改                          | 单位邮编       |             |
| *是否退休                                        | ○ 是 ● 否                     | * 工作单位性质   | 请选择工作单位性质 ~ |
| * 社保缴纳单位名称 🛛                                 |                             | * 社保缴纳单位电话 |             |
| * 近三个月社保证明材料 🛛                               | 点击上传                        |            |             |
|                                              | 请上传jpg, png, pdf文件, 且不超过10M |            |             |

图 4.2-11 单位及工作情况填写界面

**注意:**系统中所有单位信息,应填写正确、完整的公司公章名称,统一社会信用代码应按照营业执照或法人证书如实、准确填写。

| 单位搜索           |                    |       |             | ×  |
|----------------|--------------------|-------|-------------|----|
| 四川工程           | 统一社会信用代码           | 关键字检索 | 找不到单位? 自行填写 |    |
| 公司名称           | 统一社会信用代码           |       |             |    |
| 中国电建集团四川工程有限公司 | 915101082022366605 |       |             | 选择 |
| 中国电建集团四川工程公司   | 915101082022366606 |       |             | 选择 |
|                | 共2条 〈 1 〉          |       |             |    |

图 4.2-12 单位搜索界面

● 入库情况选择

选择本人的入库情况(无、已入省直部门专家库、已入地市部门专家库)

四川省综合评标评审专家库系使用手册(入库征集)

| - 入库情况                   |                           |        |  |
|--------------------------|---------------------------|--------|--|
| 是否已入其他专家库                | 无    ^                    |        |  |
| 其他信息                     | 已入省直部门专家库                 |        |  |
| 健康信息(限200字以内)            | 已入地市部门专家库<br><del>工</del> |        |  |
| MERKICICS (PRECO ) PAPS) |                           | 法心外权用于 |  |

图 4.2-13 入库情况选择界面

● 其他信息填写

需要上传《四川省综合评标专家库评标专家申请表》,上传"无犯罪记录证明", 并勾选"本人承诺",确认所有信息填写完毕且无误后,点击"保存并下一步"。

注意:申请人需取得所在单位同意,已退休人员需征得退休时所在单位同意, 均请下载"四川省综合评标专家库评标专家申请表"进行填报(申请人正楷签名、 单位盖章)后扫描上传;点击"点击上传"按钮,上传相关资料(如有多个需合并 为一个pdf文件上传)。无犯罪记录证明可下载"无犯罪记录证明样例"查看需上 传模板。完成是否组建或加入影响工作评标的微信群选择,勾选本人承诺后才能完 成基本信息保存。

| 健康信息(限200字以内)  | 是打发第三方                            |                                          |
|----------------|-----------------------------------|------------------------------------------|
| 备注(限200字以内)    | 水电费水电费水电费                         |                                          |
| 单位同意入库材料 (四川省综 | 点击上传                              |                                          |
| 合评标专家库评标专家申请   | 请上传pdf文件,且不超过10M。 模板下载 (注意:新申请/   | 、应填写《四川省综合评标库评标专家申请表》,已退休人员上传加盖当前(或退休时)单 |
| 表)             | 位公章的申请表扫描件,未退休人员上传加盖当前单位公章的       | 申请表扫描(件)                                 |
| *无犯罪记录证明       | 点击上传 请上传pdf, jpg, png文件, 且不超过10M。 | 无犯罪记录证明书样例                               |
| 是否组建或者加入可能影响公  | ◎ 是 ○ 否                           | 是否解散或者退出可能影响公 💿 是 🛛 🔿 🕾                  |
| 正评标的微信群等网络通讯群  | ,                                 | 正评标的微信群等网络通讯群                            |
| 10             |                                   | 组                                        |

图 4.2-14 其他信息填写界面

#### (3)专业技术水平

进入"专业技术水平(职称、执业资格)"页面,检查"职称"和"职业(执业) 资格"信息是否填写完整、正确,可点击"修改"更正信息,或确认信息后点击"下一 步",如下图所示:

| 基本信息(明                         | 专业技术水平<br>(称、职业 (执业) 资格)                                                                                                    | 评标专业相关                             | 工作经历 | 回避单位 |
|--------------------------------|----------------------------------------------------------------------------------------------------|------------------------------------|------|------|
| 职称:                            | <ul> <li>☑ 工程技术人员-高级<br/>工程师</li> <li>■</li> <li>■</li></ul> | <ul> <li>③</li> <li>审表附</li> </ul> |      |      |
| 职业 (执业) 资格:<br>从事相关专业领域工作证明材料: | 件<br>暫无职业(执业)资格记录<br>专利                                                                                                    |                                    |      |      |
|                                | 第三方地方施工费大概是<br>查看附件                                                                                                    |                                    |      |      |

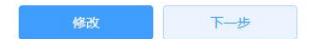

图 4.2-15 专业技术水平填写界面

#### (4) 评标专业相关

进入"评标专业相关"页面,先下拉选择评标专业,然后点击"选择专业证明材料" 勾选该专业评标能力的证明材料。最后点击"添加并保存专业",完成一个专业的添加。 可重复该操作继续添加其他专业。

#### 注意:

①申请人至少选择1个评标专业,最多选择9个不同评标专业。

②申请人仅有一次选择评标专业的机会,在提交申报资料后,只要初核部门进行了 审核,申请人不可更改和添加评标专业。

| 基本信息 | 专业技术水平<br>(职称、执业资格)                                 | 评标专业相关                                              | 工作经历               | 回避单位            |
|------|-----------------------------------------------------|-----------------------------------------------------|--------------------|-----------------|
| 评标专业 | 请添加评标专业<br>请选择<br>选择专业证明材料                          |                                                     | ~ <b>添加井保存专业</b> 0 | 至少选择1个专业,最多选择9个 |
|      | 1.请选择(可多选)读专业对应的证明材料,如职<br>2.上述相关证明材料请在"专业线术水平"页面中I | 称、职业(执业)资格、业绩、奖项、专利、著<br>维护并上传相关且不重复的jpg/png/pdf文件, | 番作、其他。<br>且不超过10M。 |                 |

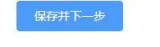

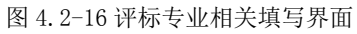

| <b>以</b> 只利小: | 1 技工学校教师-正高级讲师                    |      |  |
|---------------|-----------------------------------|------|--|
|               | 职称证书号: 98988989                   |      |  |
|               | 取称评审专业: 工程-机械<br>获取时间: 2020-05-01 |      |  |
|               | 职称附件 任职文件附件 评审表附件                 |      |  |
| 业资格:          | (3) 注册建筑师-一级注册建筑师                 |      |  |
|               |                                   |      |  |
|               | 证书编号: 890<br>获取时间: 2019-04-09     |      |  |
|               | 查看附件                              |      |  |
| 业水平           | 业绩                                | 业绩   |  |
|               | ghghh                             | hgh  |  |
|               | 查看附件                              | 查看附件 |  |
|               |                                   |      |  |

图 4.2-17 选择评标专业证明材料界面

### (5) 工作经历

进入"工作经历"页面,在左侧框内根据提示填写要新增的工作经历,填写完毕点击"新增",可新增多段工作经历,可删除已添加的工作经历。确认添加完毕点击正下方的"保存并下一步",如下图所示:

| 基本信息                    | 专业技术水平<br>(职称、执业资格) | 评标专业相关 | 工作经历                    | 回避单位 |
|-------------------------|---------------------|--------|-------------------------|------|
| 2013-07-01 至 2016-08-01 |                     |        |                         |      |
| 公司名称:四川工利               | 建设公司 职务:经理          |        | 新增工作经历                  |      |
| 证明人:芳芳                  |                     |        | <b>邮</b> 除 <b>超</b> 始时间 | 館束时间 |
|                         |                     |        | 公司名称                    |      |
|                         |                     |        | 请选择取务                   |      |
|                         |                     |        | 证明人姓名                   |      |
|                         |                     |        |                         | 新増   |

图 4.2-18 工作经历添加界面

保存并下一步

#### (6) 回避单位

进入"回避单位"页面,上述工作经历页面已添加的单位将自动列为回避单位,如 有需要则继续补充的回避单位,请在左侧框内点击"搜索单位"搜索并添加。若未搜索 到目标单位信息,申请人可点击"找不到单位?自行填写",添加完毕后点击正下方的 "保存并提交申报资料",如下图所示:

注意:回避单位填写标准请参照"工作单位",务必保持真实、完整、准确。

| 基本信息                                | 专业技术水平<br>(职称、执业资格) | 评标专业相关        | 工作经历 | 回避单位                                      |
|-------------------------------------|---------------------|---------------|------|-------------------------------------------|
| 中国电建集团四川工程有降<br>统一社会信用代码:9151010820 | 公司<br>22366605      | 工作用           |      | <ul> <li>2 搜索单位</li> <li>BUPTZ</li> </ul> |
|                                     |                     | 提交申报资料后开始初核步骤 |      | 新增                                        |

图 4.2-19 回避单位添加界面

| 关键字 | 检索 找不到单位? | 自行填写 |
|-----|-----------|------|
|     |           |      |
|     |           |      |
|     |           |      |
|     |           |      |
|     |           |      |

图 4.2-20 单位信息自行填写界面

再次确认是否提交以上申报资料,确认无误点击"确认",进入初核环节,如下图

所示:

| C THE PLACE STRATES | S |
|---------------------|---|
| 取消 建运               |   |

图 4.2-21 提交申报资料确认弹窗界面

等待初核过程中,可点击"撤回申报"进行撤回,也可提前"进入培训"查看培训 资料及课程,如下图所示:

| 四川省综合评标专家库桌面系统 |              |     |        | <b>臺</b> ***<br>状态:候 | 修改密码    | ⇒退出 |
|----------------|--------------|-----|--------|----------------------|---------|-----|
| 入库征集活动         |              |     |        |                      |         |     |
| ◎ 入库资料提交       | 〉 〇 复核       |     | 〇 入库考试 |                      | () 申报完成 |     |
|                |              |     |        |                      |         |     |
|                |              |     |        |                      |         |     |
|                | 等待初核         | Ē   |        |                      |         |     |
|                | 进入培训 撤回      | 申报  |        |                      |         |     |
|                | 图 4.2-22 等待初 | 核界面 |        |                      |         |     |

#### 注意:

申请人提交完初核材料,在等待初核结果的同时即可点击"进入培训",提前查看 培训资料及课件。

①标注 "\*" 星号的内容为必填项;

②每个菜单内容填写完成后需点击"保存并下一步",若填写的内容有误可点击菜 单标题,进行切换编辑;

③所上传的附件必须按照要求的格式与大小操作,如:请上传 jpg/png/pdf 文件, 评标专业除外,只能上传 pdf 文件;

④审核结果以手机短信方式告知,需要注意的是,这里的手机号码是之前填写基本 信息的联系方式"联系电话";

⑤审核状态为等待初核时,申请人可以撤回申报材料,修改后重新提交,但提交时间需在**征集结束时间前**。

#### 4.3 申请人初核

申请人入库填写完整信息提交申报材料后,处于待初核状态,需要等待初核部门(经 常居住地对应市(州)发展改革委)进行审核,如下图所示;

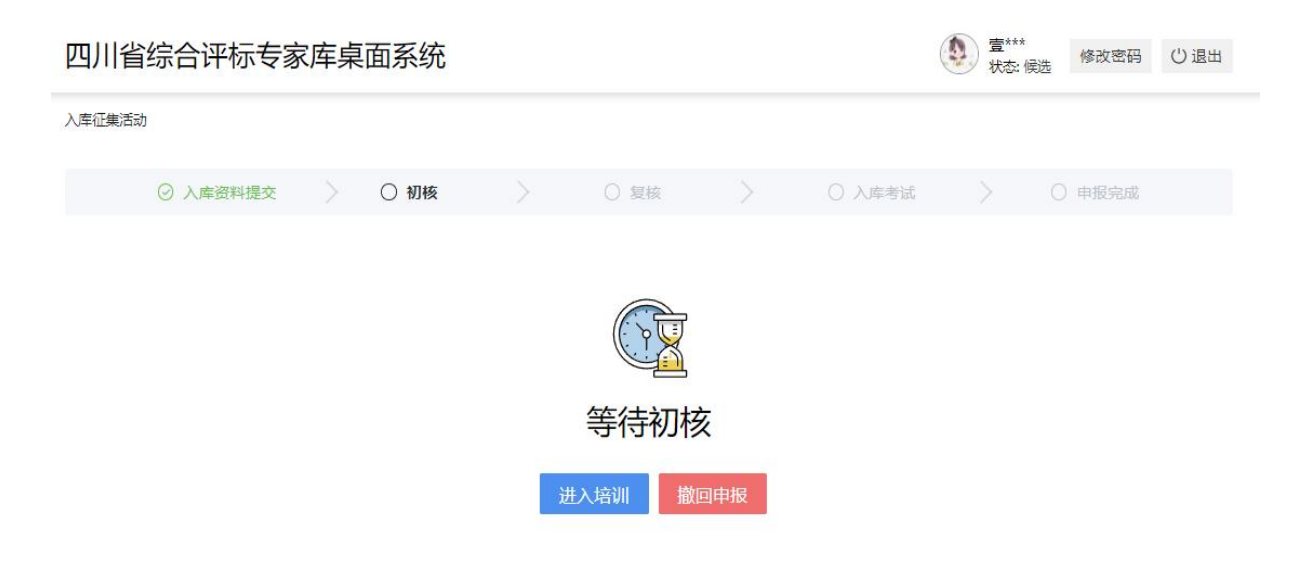

图 4.3-1 待初核界面

初核结果分为"初核不通过"、"初核通过"。

特别提示: 审核期间, 申请人需登录系统, 在系统中关注审核进度。

若审核结果为"初核不通过",申请人可查看不通过原因(审核意见或者查看审核记录)后,在**征集结束时间前**重新"编辑个人信息"后再次提交申请资料。

|          |                    |          |                            |            |             |          | 1      | 自有审核记录 |
|----------|--------------------|----------|----------------------------|------------|-------------|----------|--------|--------|
| ◎ 入库资料提交 | 〉 〇 初核             |          | ○ 复核                       |            | 〇 入库考试      |          | 〇 申报完成 |        |
|          |                    |          |                            |            |             |          |        |        |
|          |                    |          | $\bigcirc$                 |            |             |          |        |        |
|          |                    |          | Ŀ                          |            |             |          |        |        |
|          |                    |          | 初核不通道                      | ব          |             |          |        |        |
|          |                    |          |                            | _          |             |          |        |        |
|          | 操作事项               |          | 操作部门                       |            | 操作          | 时间       |        |        |
|          | 入库申报初核             | 成        | 都市发展和改革委                   | 员会         | 2023-08-    | 24 13:19 | 9      |        |
| 审核意      | 见:不符合要求            |          |                            |            |             |          |        |        |
|          |                    |          |                            |            |             |          |        |        |
|          | <b>很遗憾,初核未通过,然</b> | 您可以根据审核意 | 意见于 <mark>2023-08-2</mark> | 6 09:21:38 | 前编辑信息后重新提交管 | 审核。      |        |        |
|          |                    | 进入培训     | 编辑个人信息                     | 放弃印        | 申报          |          |        |        |
|          |                    |          |                            |            |             |          |        |        |

图 4.3-2: 初核不通过界面

若审核结果为"初核通过",系统将**发送短信**告知申请人,申请人需等待复核部门 (申请评标专业对口的各行业主管部门)对其评标专业进行审核。

|          |      |      |   |                      |    |          |          | 查看审核记录 |
|----------|------|------|---|----------------------|----|----------|----------|--------|
| ◎ 入库资料提交 |      | ○ 初核 |   | ○ 复核                 |    | 〇 入库考试   |          | Ŕ      |
|          |      |      |   |                      |    |          |          |        |
|          |      |      |   |                      |    |          |          |        |
|          |      |      |   | $\overline{\langle}$ |    |          |          |        |
|          |      |      |   |                      |    |          |          |        |
|          |      |      |   | 初核迪亚                 |    |          |          |        |
|          |      |      |   |                      |    |          |          |        |
|          | 操作事项 | 页    |   | 操作部门                 |    | 操作       | 时间       |        |
| 3        | 入库申报 | 初核   | 成 | 都市发展和改革委             | 员会 | 2023-08- | 24 13:58 |        |
| 审核意      | i见:  |      |   |                      |    |          |          |        |
|          |      |      |   |                      |    |          |          |        |
|          |      |      |   |                      |    |          |          |        |
|          |      |      |   | 进入培训                 |    |          |          |        |

图 4.3-2: 初核通过界面

## 4.4 申请人复核

申请人填报的评标专业,由对口的行业主管部门进行复核,如其填报的多个评标专 业归属不同的行业主管部门,各评标专业的审核结果将分别显示。审核结果分为"复核 不通过"、"复核通过"。

"复核不通过":系统征集活动界面若显示"复核不通过",则表示没有一个评标 专业通过审核,需要申请人根据反馈原因在复核审核中界面上传补充说明材料,再次提 交;审核反馈原因可点击"查看审核记录"显示审核的详情。

特别提示: 审核期间, 申请人需登录系统, 在系统中关注审核进度。

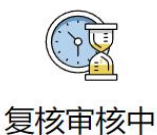

| 申报专业                         | 审核结果  | 审核说明   | 归口审核部门  | 审核时间                              | 补充说明材料       |
|------------------------------|-------|--------|---------|-----------------------------------|--------------|
| (A010101)规划-国民经济和社会发展规划-总体规划 | 审核不通过 | 需要高级职称 | 省发展改革委  | 2023-08-24 14:32:08               | 上传补充说<br>明材料 |
| (A040803)设计-水利工程-水工建筑        | 审核不通过 | 资料不齐   | 水利厅     | 2023-08-24 14:18:40               | 上传补充说明材料     |
| (A050101)监理-建筑工程-建筑          | 审核不通过 | 不符合要求  | 住房城乡建设厅 | 2023-08-24 14:25:52               | 上传补充说<br>明材料 |
| (A060101)工程造价-土建工程-建筑        | 审核不通过 | 不符合要求1 | 住房城乡建设厅 | 2023-08-2 <mark>4</mark> 14:25:52 | 上传补充说<br>明材料 |
| (A080201)工程施工-市政工程-道路工程      | 审核不通过 | 不符合要求3 | 住房城乡建设厅 | 2023-08-24 14:25:52               | 上传补充说<br>明材料 |

注:您可以在审核截止时间 2023-08-26 09:21:38 前对不通过的申报专业上传一次补充说明材料,上传后再次审核不通过或超时未上传的,该申报专业将不会被通过!

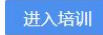

图 4.3-3: 评标专业审核不通过界面

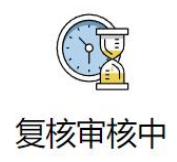

| 申报专业                         | 审核结果  | 审核说明   | 归口审核部门  | 审核时间                | 补充说明材料      |
|------------------------------|-------|--------|---------|---------------------|-------------|
| (A010101)规划-国民经济和社会发展规划-总体规划 | 审核不通过 | 需要高级职称 | 省发展改革委  | 2023-08-24 14:32:08 | 多页PDF.pdf × |
| (A040803)设计-水利工程-水工建筑        | 审核不通过 | 资料不齐   | 水利厅     | 2023-08-24 14:18:40 | 测试使用.pdf ×  |
| (A050101)监理-建筑工程-建筑          | 审核不通过 | 不符合要求  | 住房城乡建设厅 | 2023-08-24 14:25:52 | 评审测试章.png × |
| (A060101)工程造价-土建工程-建筑        | 审核不通过 | 不符合要求1 | 住房城乡建设厅 | 2023-08-24 14:25:52 | 多页PDF.pdf X |
| (A080201)工程施工-市政工程-道路工程      | 审核不通过 | 不符合要求3 | 住房城乡建设厅 | 2023-08-24 14:25:52 | 公章测试.jpg ×  |

进入培训 提交补充说明材料

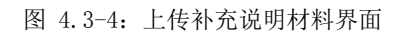

上传补充说明材料后,点击"提交补充说明材料"按钮,则需等待各行业主管部门 再次审核,该界面的审核结果变成"待审核"。

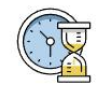

### 复核审核中

| 申报专业                         | 审核结果 | 审核说明   | 归口审核部门  | 审核时间                | 补充说明材料    |
|------------------------------|------|--------|---------|---------------------|-----------|
| (A010101)规划-国民经济和社会发展规划-总体规划 | 审核通过 |        | 省发展改革委  | 2023-08-24 15:00:47 | 多页PDF.pdf |
| (A040803)设计-水利工程-水工建筑        | 未审核  | 资料不齐   | 水利厅     | 2023-08-24 14:18:40 | 测试使用.pdf  |
| (A050101)监理-建筑工程-建筑          | 未审核  | 不符合要求  | 住房城乡建设厅 | 2023-08-24 14:25:52 | 评审测试章.pn  |
| (A060101)工程造价-土建工程-建筑        | 未审核  | 不符合要求1 | 住房城乡建设厅 | 2023-08-24 14:25:52 | 多页PDF.pdf |
| (A080201)工程施工-市政工程-道路工程      | 未审核  | 不符合要求3 | 住房城乡建设厅 | 2023-08-24 14:25:52 | 公章测试.jpg  |

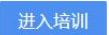

图 4.3-5: 补充说明材料后审核结果为未审核界面

"复核通过":系统征集活动界面会显示"复核通过",并且显示评标专业名称和 审核结果。

| ○ 入庫资料提交 〉 ○ 初核   | 〉           | 〇 入库考试 | 〉 ○ 申报完成    |
|-------------------|-------------|--------|-------------|
|                   |             |        |             |
|                   | 复核通过        |        |             |
| 操作事项              | 审核意见        |        | 操作时间        |
| 入库申报复核            | 复核          | 2023-  | 08-24 15:10 |
| 专业名               | 称           | 审核结果   | 备注说明        |
| (A010101)规划-国民经济和 | 社会发展规划-总体规划 | 审核通过   |             |
| (A040803)词计-水利    | 时工程-水工建筑    | 审核通过   |             |
| (A050101)监理-3     | 畫筑工程-建筑     | 审核通过   |             |
| (A060101)工程造份     | -土建工程-建筑    | 审核通过   |             |
|                   | 市政工程-道路工程   | 审核不通过  | 不符合专业要求     |
| (A080201)工程施工-7   |             |        |             |

图 4.3-5 复核通过

## 4.5 申请人培训

 申请人提交初核材料之后,即可点击页面上的"进入培训",查看培训资料及 课件视频。

②复核通过后,申请人登陆系统亦会提示参加入库培训考试,点击进入培训界面, 参与培训学习。

| 奉征集活动    |   |          |      |      |        |        |
|----------|---|----------|------|------|--------|--------|
|          |   |          |      |      |        | 查看审核记录 |
| ◎ 入库资料提交 |   | ⊘ 初核     |      | ○ 复核 | 〇 入库考试 | ○ 申报完成 |
| 1、入库章节   | ~ | 第一章节     |      |      |        | 返回上一级  |
| 1、第一章节   |   | 11用 - 副本 | .pdf |      |        |        |
| 1、入库第一节  |   |          |      |      |        |        |
| 2、入库第二节  |   |          |      |      |        |        |
| 2、视频章节   | ~ |          |      |      |        |        |

图 4.5-1 入库培训